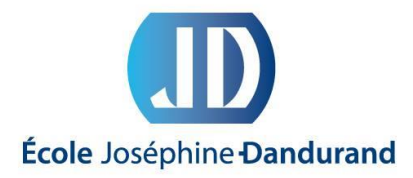

## **GUIDE PRATIQUE**

# ÉCOLE À LA MAISON 2020-2021

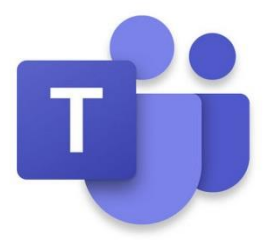

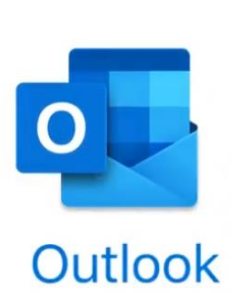

🗾 mozaïkportail

## **1. NÉTIQUETTE**

Tout d'abord, il est primordial d'adopter une attitude adéquate lorsque tu fais l'école à la maison.

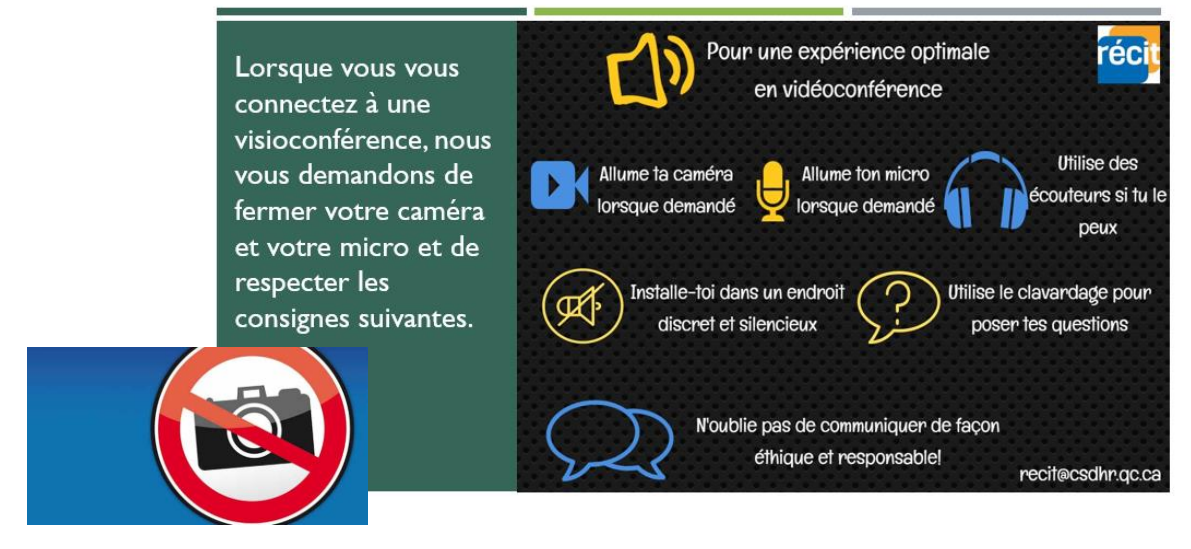

Aussi, garde en tête que tu ne peux pas filmer, enregistrer ou prendre en photo quelqu'un sans son autorisation. C'est ce qu'on appelle le « droit à l'image ». Dernièrement, n'oublie pas que les paroles s'envolent, mais que les écrits restent. Fais attention à tes commentaires dans le fil de conversation.

### 2. INSTALLER TEAMS

a) Aller sur le site https://www.microsoft.com/fr-ca/, choisir Tout de Microsoft et ensuite Microsoft

Teams. À propos de nos annonces Ω Tout de Microsoft P Logiciels PC et appareils Divertissement Entrep Développeu Autres .NET Microsoft Rewards Applications Windows Ordinateurs Xbox Game Pass Ultim Microsoft Azure OneDrive Magasinez les produits Xbox Xbox Live Microsoft Dynamics 365 Visual Studio Téléchargements gratuits et sécurité Outlook Microsoft 365 Windows Server Accessoires oox et jeux Éducation Réalité virtuelle et Skype Jeux pour PC Microsoft Industry Développer des applications Formations et ateliers virtuels mixte Windows OneNote Jeux pour Windows Plateforme de données ones Documents Cartes-cadeaux Microsoft Teams Films et émissions télévisées Microsoft Advertising Power Apps Licence Power Platform Magasiner pour les entreprises

Il faut ensuite Télécharger Teams.

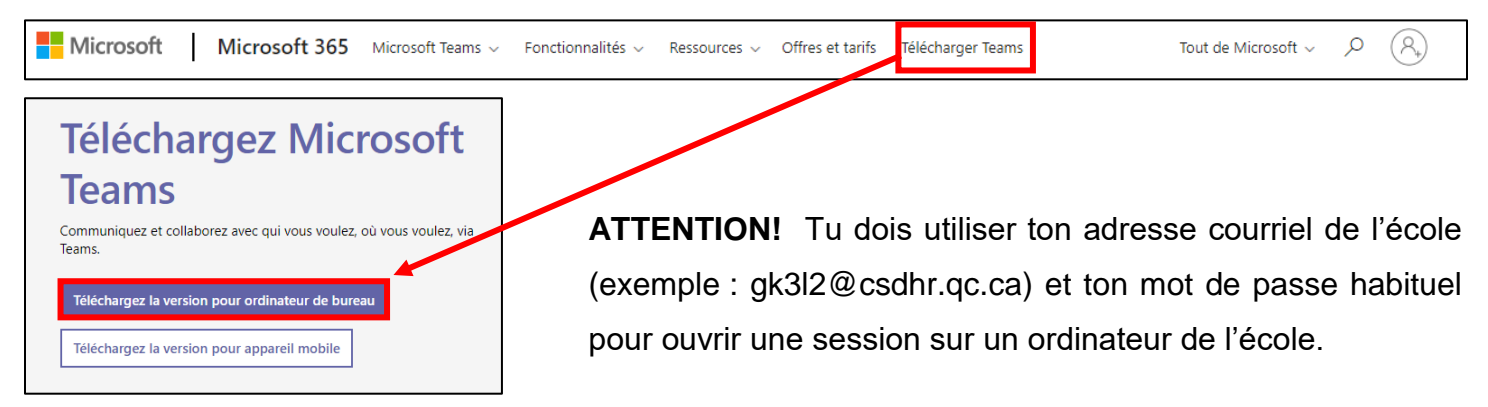

**NOTE :** Pour un cellulaire ou une tablette, il faut se rendre sur l'App Store (ou Google Play Store) et télécharger l'application Teams.

## **3. COMPRENDRE TEAMS**

| < >                  | Notifications.     | Q Rechercher                |                  |          |                                     |           | ę.                    | - 0          | × |
|----------------------|--------------------|-----------------------------|------------------|----------|-------------------------------------|-----------|-----------------------|--------------|---|
| <b>Q</b><br>Activité | Équipes            | 1                           |                  |          |                                     | 7 🕸       | ୧ổ⁺ Rejoindre ou crée | r une équipe |   |
| Conversation         | Vos équipes Permet | de faire des co             | nversatior       | ns privé | es.                                 |           |                       |              |   |
| Équipes              | Permet de vo       | oir toutes tes éc           | quipes.          |          |                                     |           | _                     |              |   |
| E<br>Devoirs         | Raccourci ve       | ers les devoirs.            |                  |          |                                     |           | CE                    |              |   |
| Calendrier           | Le calendrier      | <sup>.</sup> à consulter po | ur voir tes      | cours    | en ligne. ne-Dandurand<br>2020-2021 | 1 -       | Conseil Enseign       | ant          |   |
| Appels<br>Fichiers   |                    | ••••                        |                  |          |                                     |           |                       |              |   |
|                      | Ť.                 |                             |                  |          | ttt.                                |           | <u></u>               |              |   |
|                      | 057- Testons Tea   | ams 057 -                   | (FRA406-01) Frar | nçais    | 057 - (FRA406-02) Français          |           | 057 - (FRA406-82) F   | rançais      |   |
| B                    |                    |                             |                  |          |                                     |           |                       |              |   |
| Applications         |                    |                             |                  |          | Voici à quoi ress                   | semble    | une équipe            | . Les        |   |
| Aide                 |                    |                             |                  |          | trois premières                     | lettres   | s te pern             | nettent      | μ |
|                      |                    |                             |                  |          | d'identifier la ma                  | itière. P | ar exemple            | , FRA        |   |
|                      |                    |                             |                  |          | est ton cours de f                  | rançais   |                       |              |   |

Lorsque tu choisis une équipe, voici les différentes fonctionnalités qui s'offrent à toi.

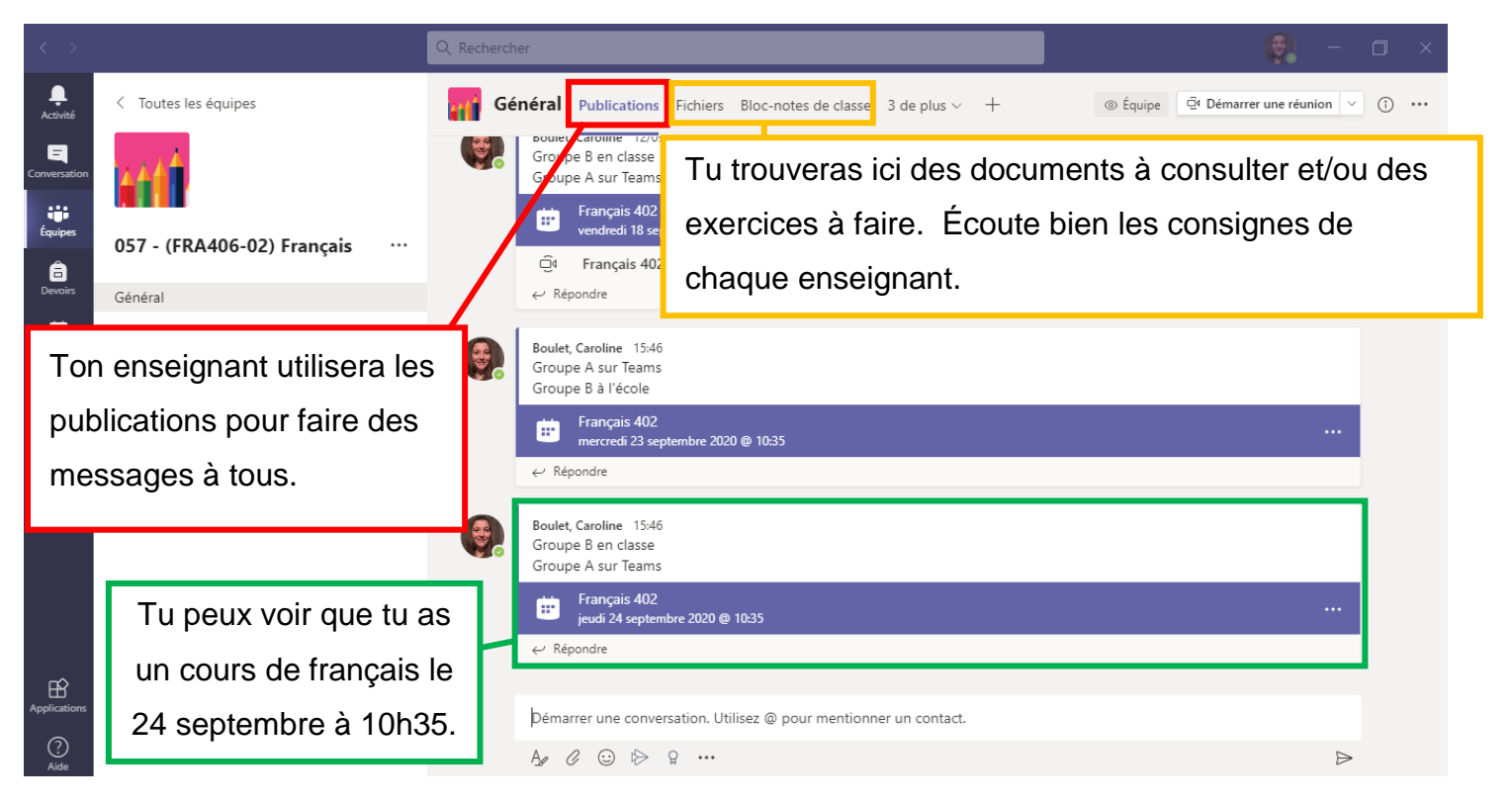

Si tu ouvres le calendrier, tu verras tous les cours auxquels tu dois assister.

| < >               |     |                                  | Q Rechercher                            |                                         |                                         | - □ ×                                   |
|-------------------|-----|----------------------------------|-----------------------------------------|-----------------------------------------|-----------------------------------------|-----------------------------------------|
| <br>Activité      | Ē   | Calendrier                       |                                         |                                         | ତ୍ରିଏ Démarrer une réunion              | + Nouvelle réunion $$                   |
| E<br>Conversation | (†) | Aujourd'hui < > septembre        | 2020 ∨                                  |                                         |                                         | $ i$ Semaine de travail $\vee$          |
| tii<br>Équipes    |     | 14<br>Lundi                      | 15<br>Mardi                             | 16<br>Mercredi                          | <b>17</b><br>Jeudi                      | <b>18</b><br>Vendredi                   |
| Devoirs           | 11h | Maths SN4<br>Soucy, Jeanne-Mance | Gr 4-83A (absents)<br>Landry, Marie-Ève |                                         | Français 483 Groupe B<br>Cedras, Nadine | Français Groupe 483 A<br>Cedras, Nadine |
| Appels            | 12h | 3                                |                                         |                                         | 8                                       | 8                                       |
| Fichiers          | 13h |                                  |                                         |                                         | Su a qu                                 | Su a cu                                 |
|                   | 14h | Cours histoire<br>Paré, Lise     |                                         |                                         | Soucy, Jeanne-Mance                     | Maths SN4<br>Soucy, Jeanne-Mance        |
| Applications      | 15h |                                  | Français Groupe 483 B<br>Cedras, Nadine | Français Groupe 483 A<br>Cedras, Nadine |                                         |                                         |
| ?<br>Aide         | 16h |                                  | 8                                       | 8                                       |                                         |                                         |

À l'heure prévue, clique sur le cours et ensuite sur le bouton **Rejoindre**. N'oublie pas de fermer ton micro et ta caméra. Bon cours!

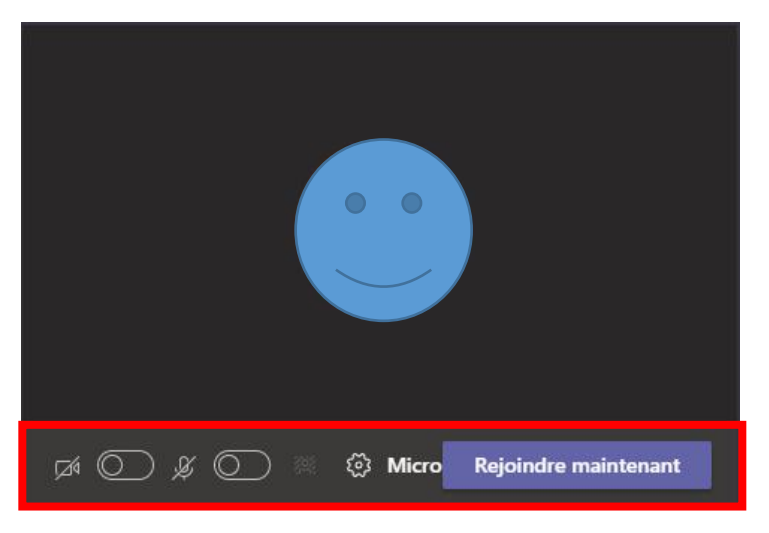

## 4. ONGLET DEVOIRS DANS TEAMS

Tu peux y accéder par la tuile dans la barre de gauche ou directement dans une équipe.

Lorsque tu choisis l'onglet **Devoirs** dans une équipe, tu peux voir les devoirs à faire et ceux qui tu as déjà remis.

| Général Public                      | cations Fichiers I | Bloc-notes de classe | Devoirs | Notes                   | ⊾" Ö      |
|-------------------------------------|--------------------|----------------------|---------|-------------------------|-----------|
| ✓ Attribuée                         | Devoirs à fa       | aire.                |         |                         | 20 points |
| Je fais un test!<br>Échéance demain | à 20:30            |                      |         |                         | 20 points |
| > Terminée                          | Clique sur la      | a flèche pour a      | affiche | r les devoirs terminés. |           |

#### Clique sur le devoir et tu verras cette fenêtre.

| V Précédent                                                                                                    | C <sub>(1)</sub> Remettre                                                               |
|----------------------------------------------------------------------------------------------------|-----------------------------------------------------------------------------------------|
| <b>Je fais un test!</b><br>Échéance demain à 20:30 • Clôture demain à 20:30                                             | Points<br>20 points possibles<br>Clique ici à la toute fin<br>pour remettre ton devoir. |
| Instructions<br>Votre feuille de notes de cours sur le lexique (CADET) vous aidera<br>à faire ce devoir.<br>Mon travail | Tu pourras choisir la manière<br>d'ouvrir ton devoir :<br>• Directement dans Teams      |
| <ul> <li>Lexique.exercice2.docx</li> <li>Ajouter un travail</li> </ul>                                                  | Word (meilleur choix)     Word online                                                   |

## 5. OUTLOOK

Sur un ordinateur, tu dois te rendre https://www.office.com/?ref=logout

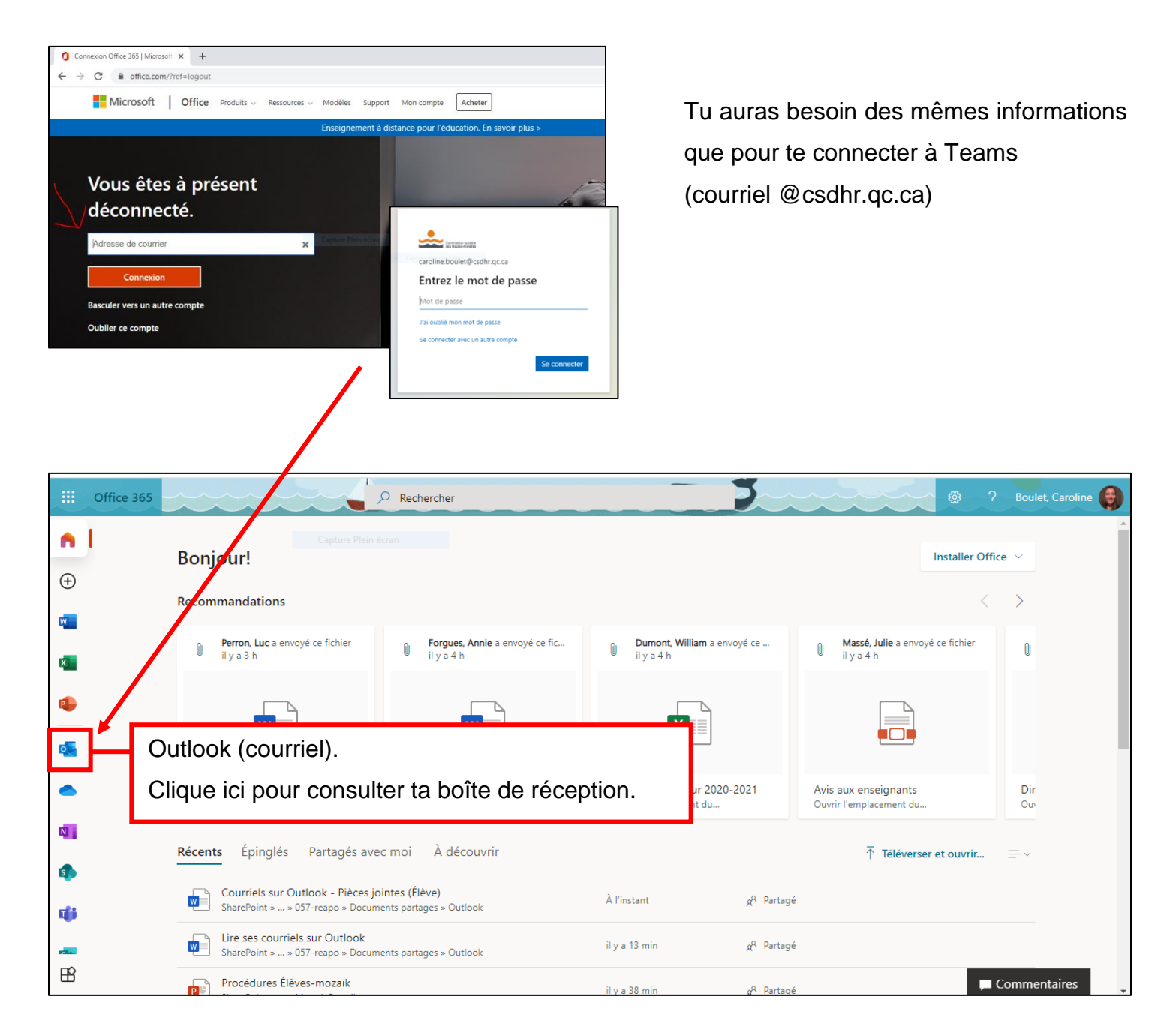

Voici la barre d'outils à utiliser pour composer un message, répondre, supprimer, etc.

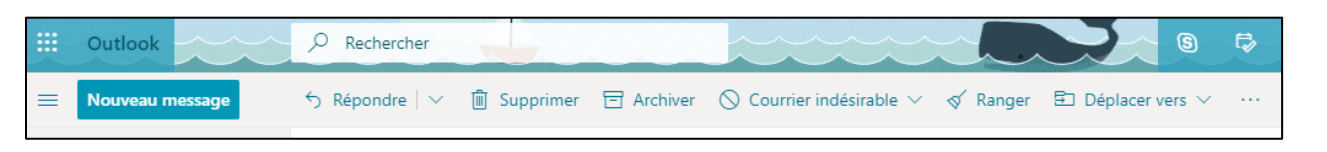

### 6.Pour

## envoyer une pièce jointe par courriel

- 1. Cliquer sur « Nouveau message ».
   Image: Control of the second second se
- Après avoir écrit l'adresse courriel du destinataire, le titre de votre courriel, votre message (en prenant soin d'écrire votre nom complet), cliquer sur « Joindre ». Et ensuite sur « Parcourir cet ordinateur ».

|                  | Outlook              |   | P Rechercher                                                                                                    |                                                            |  |  |  |  |
|------------------|----------------------|---|----------------------------------------------------------------------------------------------------|------------------------------------------------------------|--|--|--|--|
| =                | Nouveau message      |   | ➢ Envoyer                                                                                                    | 🔋 Joindre 🗸 🕲 Chiffrer 💼 Abandonner \cdots                 |  |  |  |  |
|                  |                      |   | _                                                                                                    | □ Parcourir cet ordinateur                                 |  |  |  |  |
| >                | Favoris              |   | À                                                                                                    | <ul> <li>Emplacements en ligne</li> </ul>                  |  |  |  |  |
| $\sim$           | Dossiers             |   | Сс                                                                                                    | Pièces jointes suggérées                                   |  |  |  |  |
| >                | Boîte de réception   | 4 | Cci                                                                                                    | Ouvert II y a 5 heures                                     |  |  |  |  |
| Ø                | Brouillons           | 2 |                                                                                                    | 00 Ressources di 13 mai 2020.pdf<br>Ressources disponibles |  |  |  |  |
| $\triangleright$ | Éléments envoyés     |   | Ajouter un obje                                                                                                    | Comment accéder à TEAMS.pptx<br>Ouvert II y a 1 jour       |  |  |  |  |
| Ŀ                | Planifié             |   |                                                                                                    |                                                            |  |  |  |  |
| Ŵ                | Éléments supprimés   | 1 |                                                                                                    |                                                            |  |  |  |  |
| $\odot$          | Courrier indésirable |   | Isabelle Tétreault<br>Enseignante de mathématiques 3e secondaire et CST 5e secondaire<br>École Joséphine-Dandurand |                                                            |  |  |  |  |
| E                | Archive              |   | Commission Scolaire des Hautes-Rivières                                                                            |                                                            |  |  |  |  |

3. Dans la fenêtre qui s'ouvrira, aller sélectionner le travail à envoyer puis cliquer sur ouvrir.

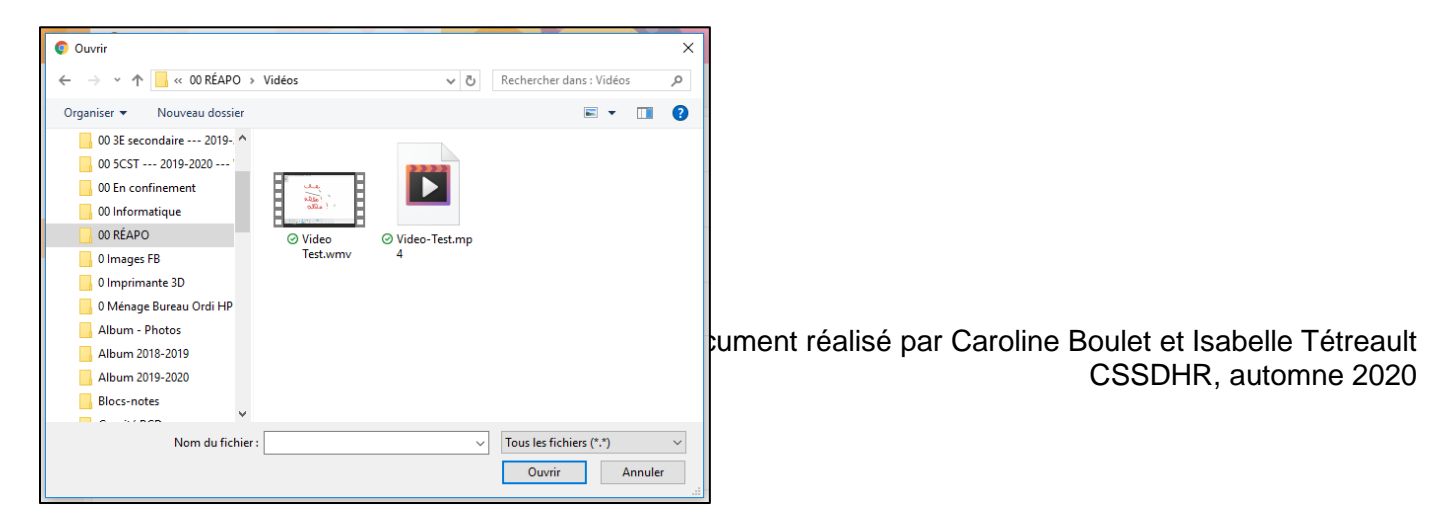

## 7. Pour aller voir ses courriels sur Outlook avec un cellulaire

1. Installer l'application Outlook.

![](_page_7_Picture_2.jpeg)

3. Dans Boîte de réception, vous aurez accès à vos courriels.

#### POUR ENVOYER UN MESSAGE AVEC UNE PIÈCE JOINTE

- 1. Appuyer sur le carré avec un crayon dans le coin en haut à droite.
- Après avoir écrit l'adresse courriel du destinataire, le titre de votre courriel, votre message (en prenant soin d'écrire votre nom complet), cliquer sur le trombone.

3. Vous aurez alors le choix de joindre un fichier (si vous utilisez

![](_page_7_Picture_7.jpeg)

| 2                 | < 🧕                                                                                                    | Nouveau<br>isabelle.te | <b>u mes</b> e<br>etreault | sage<br>@csdh | nr.qc.c | а |      | $\triangleright$ |
|-------------------|----------------------------------------------------------------------------------------------------|------------------------|----------------------------|---------------|---------|---|------|------------------|
| À                 | :                                                                                                    |                        |                            |               |         |   |      |                  |
| C                 | c/Cci :                                                                                                    |                        |                            |               |         |   |      |                  |
| C                 | bjet :                                                                                                    |                        |                            |               |         |   |      |                  |
| l:<br>E<br>e<br>C | Isabelle Tétreault<br>Enseignante en mathématiques 3e secondaire<br>et 5e secondaire CST<br>École Joséphine-Dandurand<br>Colomission scolaire Des Hautes-Rivières |                        |                            |               |         |   |      | re               |
| q                 | W                                                                                                    | e r                    | t                          | У             | u       | i | 0    | р                |
| а                 | S                                                                                                    | d f                    | g                          | h             | j       | k | Ι    | •                |
| 4                 | > Z                                                                                                    | x                      |                            | / k           | ) r     | n | n    | $\bigotimes$     |
| 12                | 3 😅                                                                                                    | espa                   | се                         | @             | ŀ       |   | reto | ur               |

OneDrive par exemple), la dernière photo prise ou encore de choisir une photo. Joindre un fichier Utiliser la dernière photo prise

Choisir une photo

Annuler

![](_page_7_Picture_13.jpeg)

4. Cliquer sur la flèche en haut à droite pour envoyer votre courriel.

![](_page_8_Picture_1.jpeg)

## 8. MOZAÏK PORTAIL POUR LES ÉLÈVES

Pour aller consulter Mozaïk, tu dois te rendre sur ce site : https://mozaikportail.ca/

| G va bien aller!                                                                                                    |                               | En Se connecter                                                              |  |  |  |  |  |  |
|----------------------------------------------------------------------------------------------------|-------------------------------|------------------------------------------------------------------------------|--|--|--|--|--|--|
|                                                                                                    |                               |                                                                              |  |  |  |  |  |  |
| Tu auras besoin des mêmes informations que pour te connecter                                                                                                    | Micro                         | soft                                                                         |  |  |  |  |  |  |
| à Teams ou à Outlook (courriel @csdhr.qc.ca).                                                                                                    | Se conr                       | necter                                                                       |  |  |  |  |  |  |
|                                                                                                    | E-mail, télép                 | phone ou identifiant Skype                                                   |  |  |  |  |  |  |
|                                                                                                    | Pas de compt                  | e ? Créez-en un !                                                            |  |  |  |  |  |  |
| • mozaikoortai                                                                                                    | Votre compte<br>Options de co | n'est pas accessible ?<br>onnexion                                           |  |  |  |  |  |  |
|                                                                                                    |                               | Retour Suivant                                                               |  |  |  |  |  |  |
| Vous avez accès à un ou plusieurs espaces de travail. Pour poursuivre, sélectionnez l'espace de travail désiré.                                                                                                   |                               |                                                                              |  |  |  |  |  |  |
| 🌣 En tout temps, vous pourrez changer d'espace de travail en utilisant le menu de la bannière Mozaik-Portail.                                                                                                    |                               |                                                                              |  |  |  |  |  |  |
| Etive .                                                                                                    |                               |                                                                              |  |  |  |  |  |  |
|                                                                                                    |                               |                                                                              |  |  |  |  |  |  |
| Resspurces                                                                                                    |                               |                                                                              |  |  |  |  |  |  |
| Découv ez des ressources pédagogiques fiables, organisées par niveaux et par matières scolaires sur le site de Carrefour                                                                                          |                               |                                                                              |  |  |  |  |  |  |
| Carrefour<br>éducation                                                                                                    |                               |                                                                              |  |  |  |  |  |  |
|                                                                                                    |                               | <b>–</b> – – – – – – – – – – – – – – – – – –                                 |  |  |  |  |  |  |
|                                                                                                    | 1.                            | Ton horaire de la journee.<br>Tu peux aussi le consulter<br>en mode semaine. |  |  |  |  |  |  |
| Ma vie scolaire                                                                                                    |                               | Deursusia teo eksenses et                                                    |  |  |  |  |  |  |
| 4 ≩ Autobus 🗄 Bulletins                                                                                                    | 2.                            | tes retards. Tu peux aussi                                                   |  |  |  |  |  |  |
| Vendredi 18 1 Messages Dernier résultat 5                                                                                                    |                               | télécharger et imprimer ton horaire.                                         |  |  |  |  |  |  |
| 09:05         HISTOIRE - EDUCATIO           10:20         Local A1-005             II n'y a aucun message à afficher pour           section Mes cours                                                             |                               |                                                                              |  |  |  |  |  |  |
| 10:35 FRANÇAIS, L.ENSEIG.<br>11:50 Local 304                                                                                                    | 3.                            | Les enseignants pourraient                                                   |  |  |  |  |  |  |
| 13:25     EDUC. PHYS. ET SANTÉ       14:40     Local 252       Voir tout »                                                                                                    |                               | ne sont PAS des courriels.                                                   |  |  |  |  |  |  |
| 14:55       ENGLISH AS A SEC. L.         16:10       Local 213         *Ö:       Pour voir les travaux des autres                                                                                                 | 4                             | Consulte tes traiets                                                         |  |  |  |  |  |  |
| Voir en mode semaine >                                                                                                    |                               | d'autobus et ton bulletin.                                                   |  |  |  |  |  |  |
| Mes absences et retards >                                                                                                    |                               |                                                                              |  |  |  |  |  |  |
| Télécharger mon horaire       2         Dernière mise à jour : 28 août 2020       2         Format : pdf   Taille : 14 Ko       Ethique et culture         Format : pdf   Taille : 14 Ko       Ethique et culture | ır( 5.                        | Pour voir ton dernier résultat évalué.                                       |  |  |  |  |  |  |
|                                                                                                    | 6.                            | Pour consulter les travaux (devoirs) de la semaine.                          |  |  |  |  |  |  |

![](_page_9_Picture_0.jpeg)

- 1. Clique sur la matière que tu veux consulter.
- Date de ton prochain cour et pour écrire un courriel à ton enseignant.
- Consulte les ressources que ton enseignant a partagées.
- 4. Consulte les travaux de la semaine.
- 5. Pour voir tes résultats aux évaluations.

Dans la section **Ressources**, tu retrouveras différentes applications qui peuvent t'être utiles pour différents cours. Tu peux également y retrouver les ressources qu'un enseignant a partagées à ton groupe.

![](_page_9_Picture_7.jpeg)

par Caroline Boulet et Isabelle Tétreault CSSDHR, automne 2020